AON

## **Radford Network**®

## Multi-Factor Authentication (MFA) Quick Start Guide

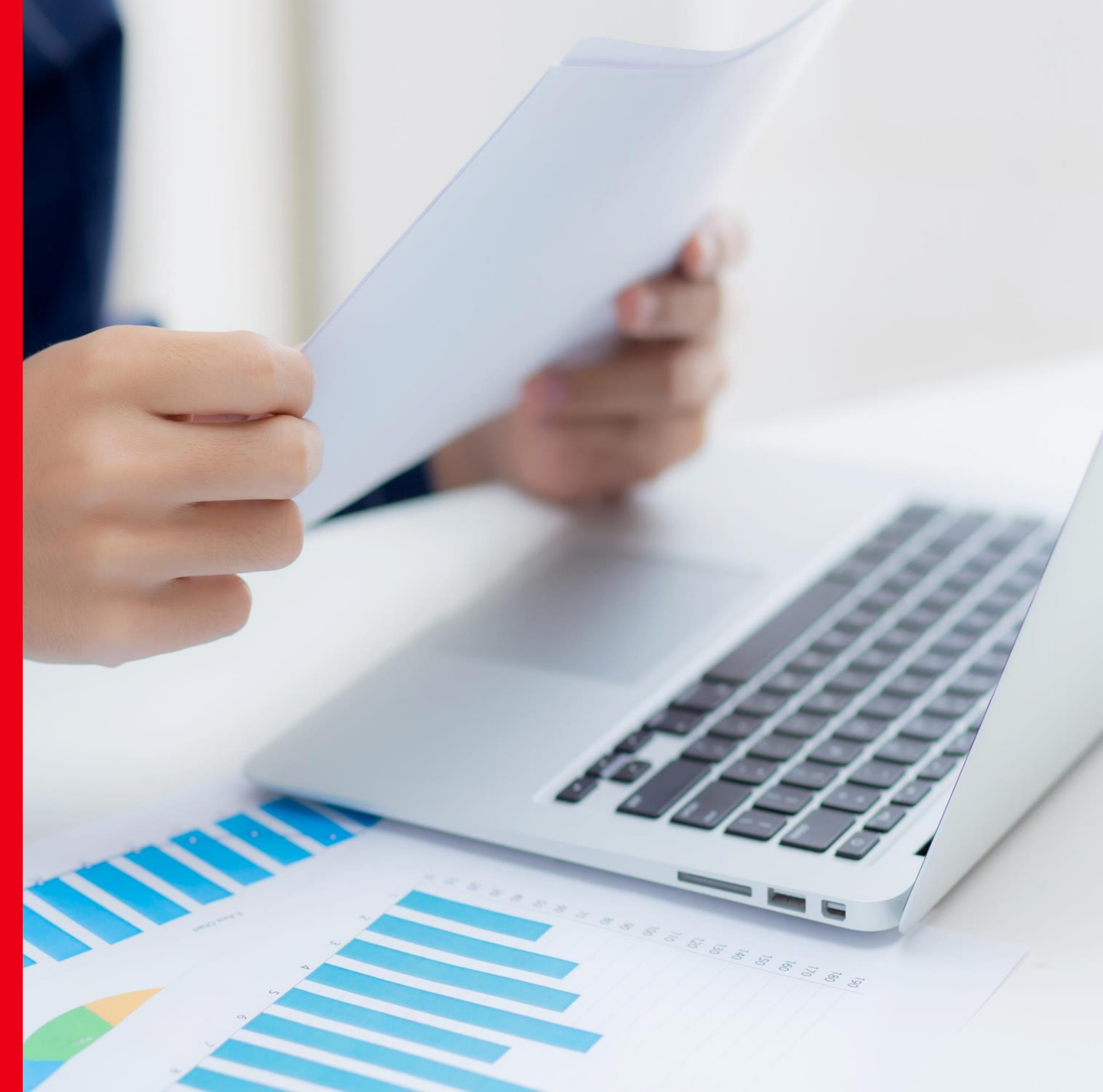

## **Getting Started**

To get started, first navigate to the Radford Network: <u>https://radfordnetwork.aon.com</u>

Enter your Radford Network login email address

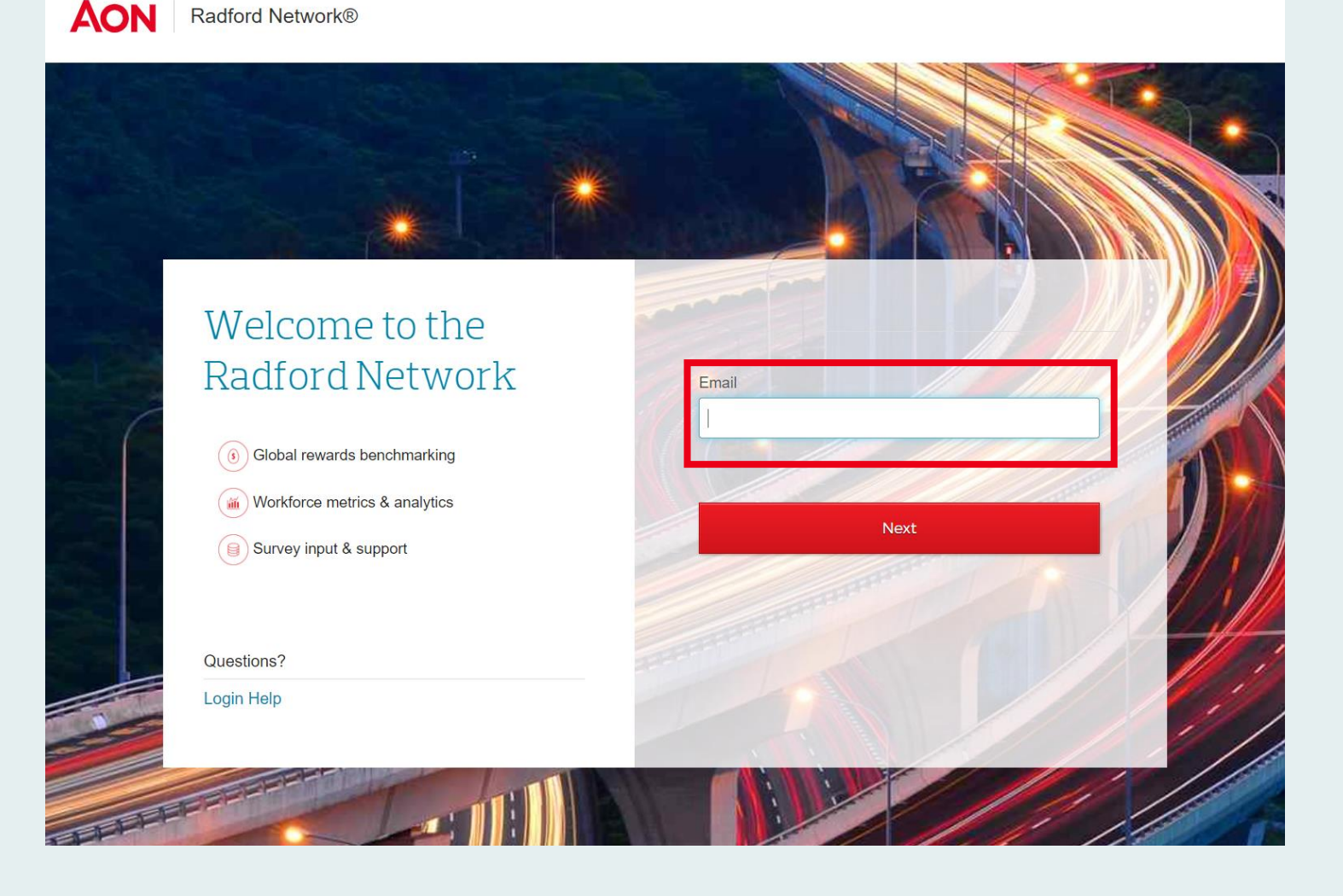

## **Enter Your Password**

On the next screen, enter the password you normally use to log into the Radford Network.

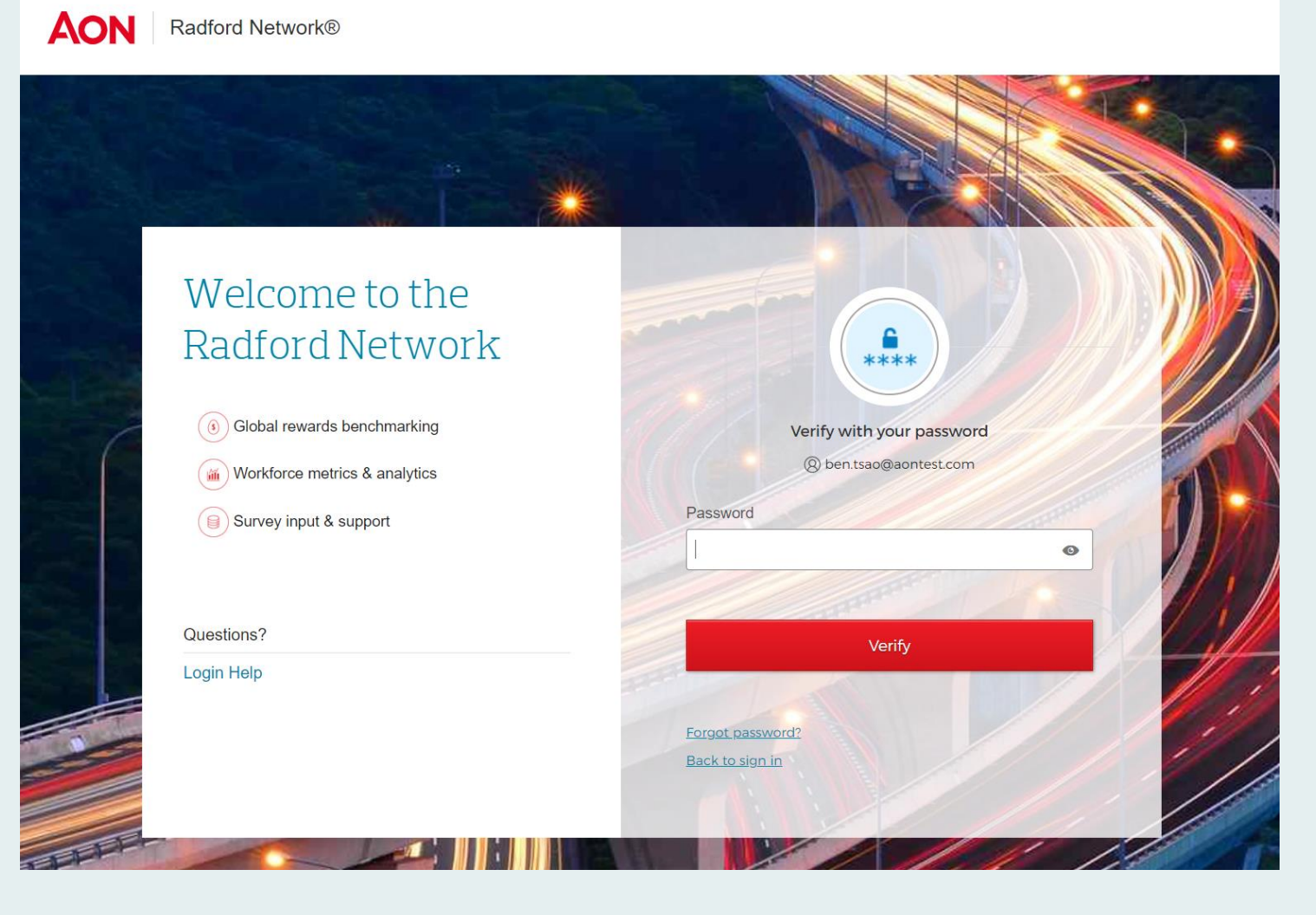

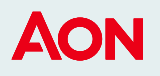

## Select Multi-Factor Authentication Options

You will then see the following security set-up options:

- Okta Verify app Receive a push notification or a code within the application
- **Phone** Receive a code via SMS text message or a voice call
- Security Question Choose a security question to answer

Please select at least two options by clicking the red "Set up" button for the options you prefer to use.

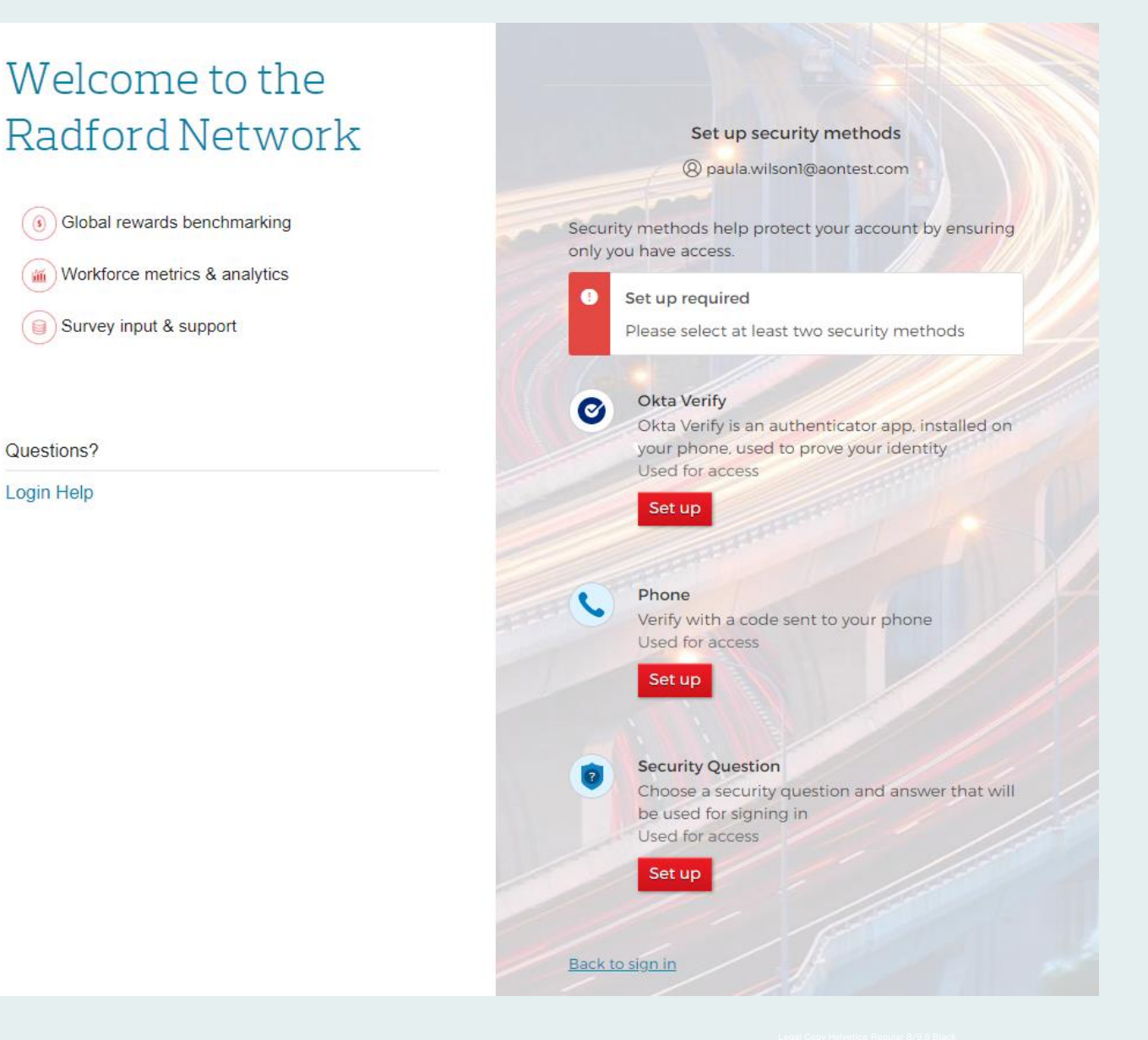

## **Authentication Option 1 Okta Verify App**

- To use Okta Verify, you must have the Okta Verify app on your mobile device.
- If you do not have the Okta Verify ۲ app, you will need to install it on your device.

Questions?

Login Help

Once installed, you will need to add ٠ your Aon account.

Welcome to the Radford Network Set up security methods paula.wilson1@aontest.com
Global rewards benchmarking Security methods help protect your account by ensuring only you have access. Workforce metrics & analytics Set up required Survey input & support Please select at least two security methods Okta Verify 0 Okta Verify is an authenticator app, installed on your phone, used to prove your identity Used for access Set up Phone Verify with a code sent to your phone Used for access Set up Security Question Choose a security question and answer that will be used for signing in Used for access Set up Back to sign in

### ΔΟΝ

## Authentication Option 1 Okta Verify App

To add your Aon account to the Okta Verify app:

#### **Option 1**

• Scan the QR code using your mobile device camera.

#### **Option 2**

 Scan the QR code from the Okta Verify app on your mobile device. See more details on the following page.

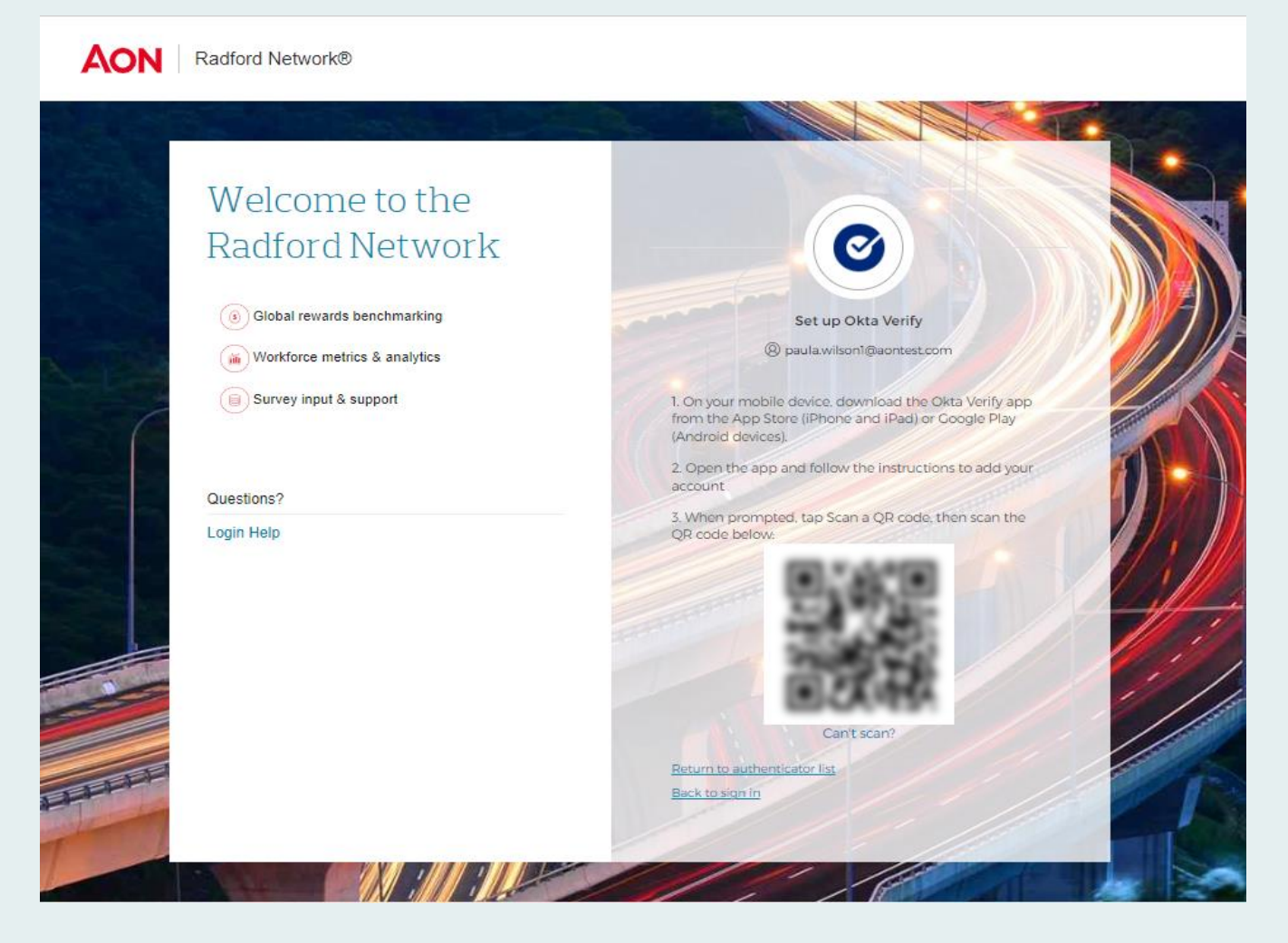

## Authentication Option 1 Okta Verify App

### Option 2

- Click "+" in right hand corner to add an Account.
- Select Organization.
- The next screen will ask if you have a QR Code. Click "Yes, Ready to Scan".

| 2:3<br>◄ Camera                                                                | 5<br>• •• • • • • • |   | 2:36<br>Camera                                                                                   | .∥ ≎ 🔲                              |
|--------------------------------------------------------------------------------|---------------------|---|--------------------------------------------------------------------------------------------------|-------------------------------------|
| Close                                                                          | Add Account         |   |                                                                                                  |                                     |
|                                                                                |                     |   | Do You Have Your QF                                                                              | Code?                               |
| <b>Choose Account Type</b><br>Choose the type of account you would like to add |                     |   |                                                                                                  |                                     |
|                                                                                | Organization >      |   | Before you continue, make sure you<br>shown on another device, such a<br>Where do I get my QR co | ur QR code is<br>as a laptop<br>de? |
| 9                                                                              | Other >             |   |                                                                                                  |                                     |
|                                                                                |                     |   |                                                                                                  |                                     |
|                                                                                |                     | Ļ | Yes, Ready to Scan                                                                               |                                     |
|                                                                                |                     |   | No, Sign In Instead                                                                              |                                     |

## Authentication Option 1

Okta Verify App

- Click "Finish"
- You should then see an "iam-ext.aon.com" panel on your device screen.
- MFA authentication using Okta Verify enrollment is now complete.

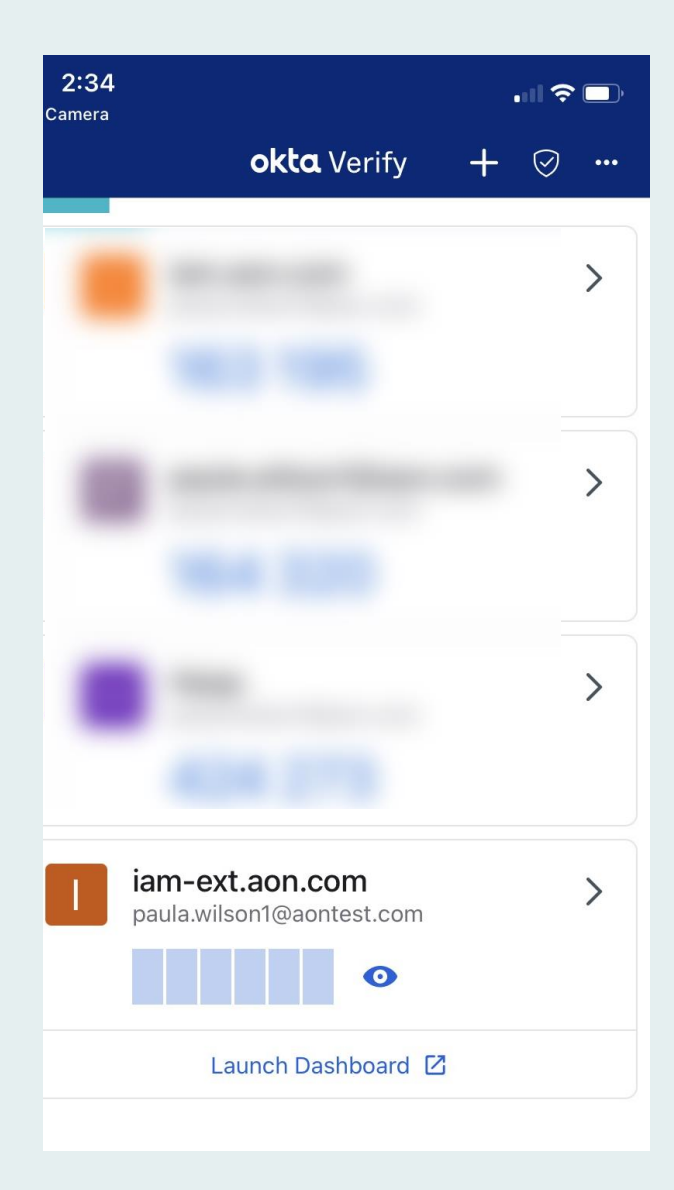

## Logging into the Radford Network with Okta Verify

Now you are ready to log into the Radford Network. After entering your email and password, you will select your preferred verification method.

## Welcome to the Radford Network

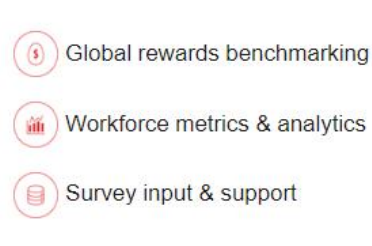

Questions?

Login Help

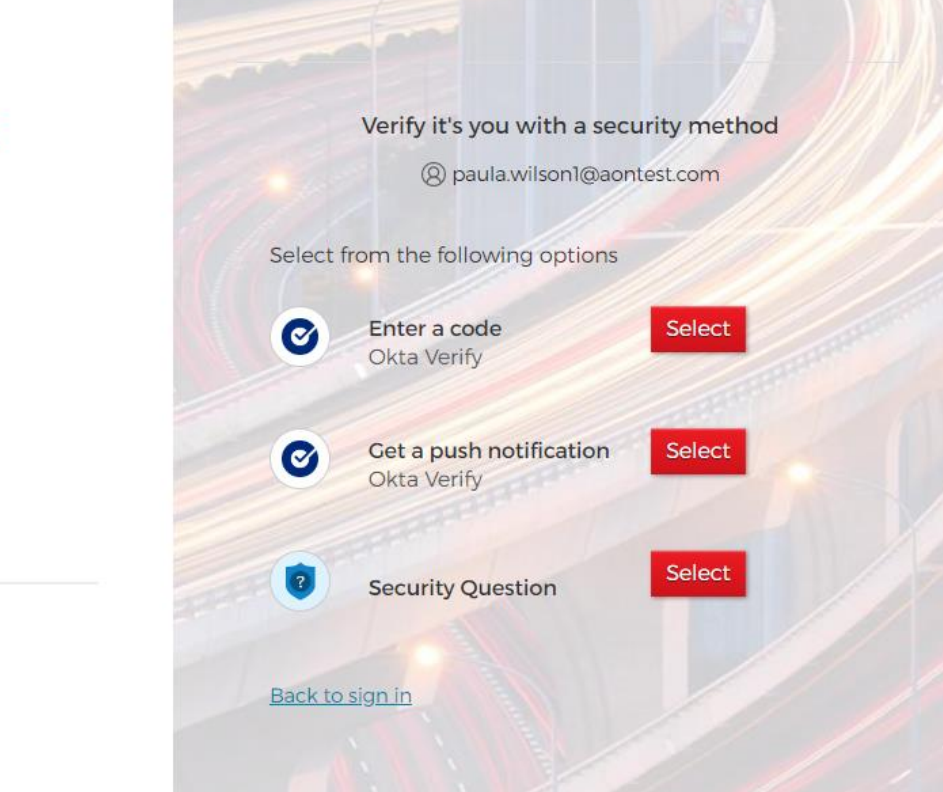

# Logging into the Radford Network with Okta Verify

Select "Get a push notification" and you will see a screen similar to the one on your right.

## Welcome to the Radford Network

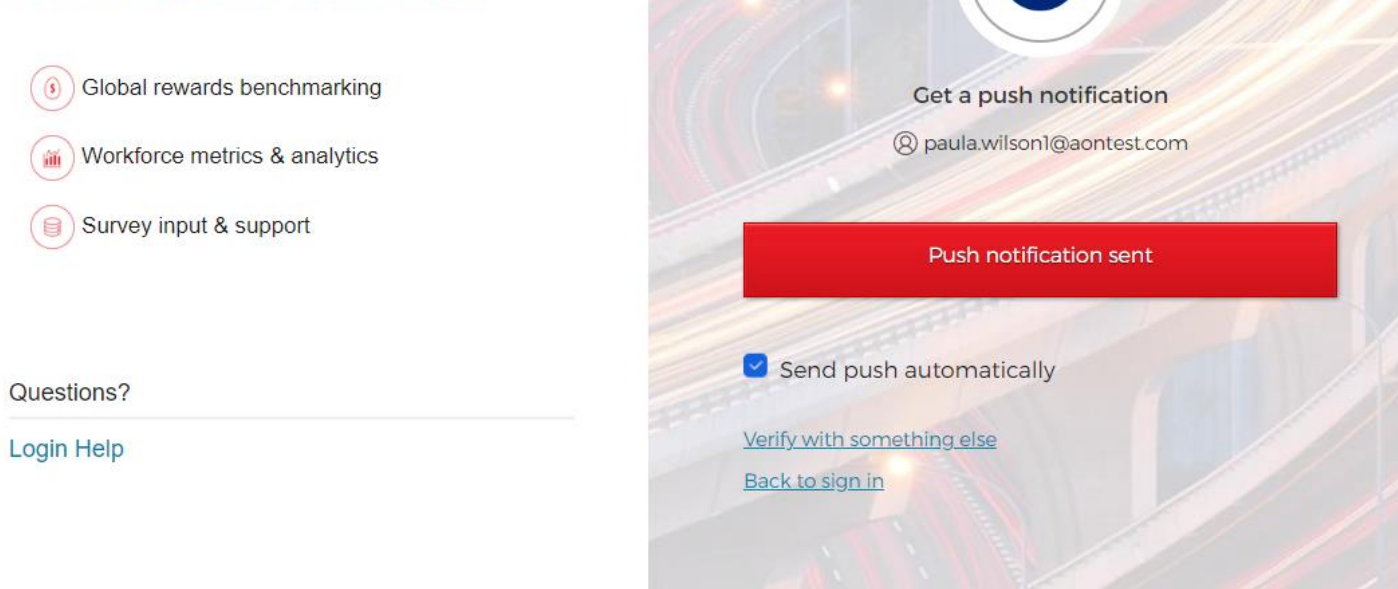

## Logging into the Radford Network with Okta Verify

- On your mobile device, you should then receive a push notification asking if you tried to sign in.
- Click "Yes, it's Me" and the verification will be complete.

| 10:09                        |                                           |                 |
|------------------------------|-------------------------------------------|-----------------|
| AON                          |                                           |                 |
|                              |                                           |                 |
| Did You Just Try to Sign In? |                                           |                 |
| Р                            | Palo Alto Prisma Port                     | al              |
| -                            | Near Texas, United S<br>UNRECOGNIZED LOCA | tates<br>FION   |
|                              | More Info                                 |                 |
| <b>_</b>                     | WINDOWS_8                                 |                 |
| 0                            | Just now                                  |                 |
| $\oplus$                     | https://iam.aon.com                       |                 |
|                              |                                           |                 |
|                              |                                           |                 |
|                              | Yes, It's Me                              | No, It's Not Me |
|                              |                                           |                 |

## Authentication Option 2 Phone

You can set up phone authentication by selecting the Phone option and then entering your phone number.

Note: The phone call will work with a LAN line.

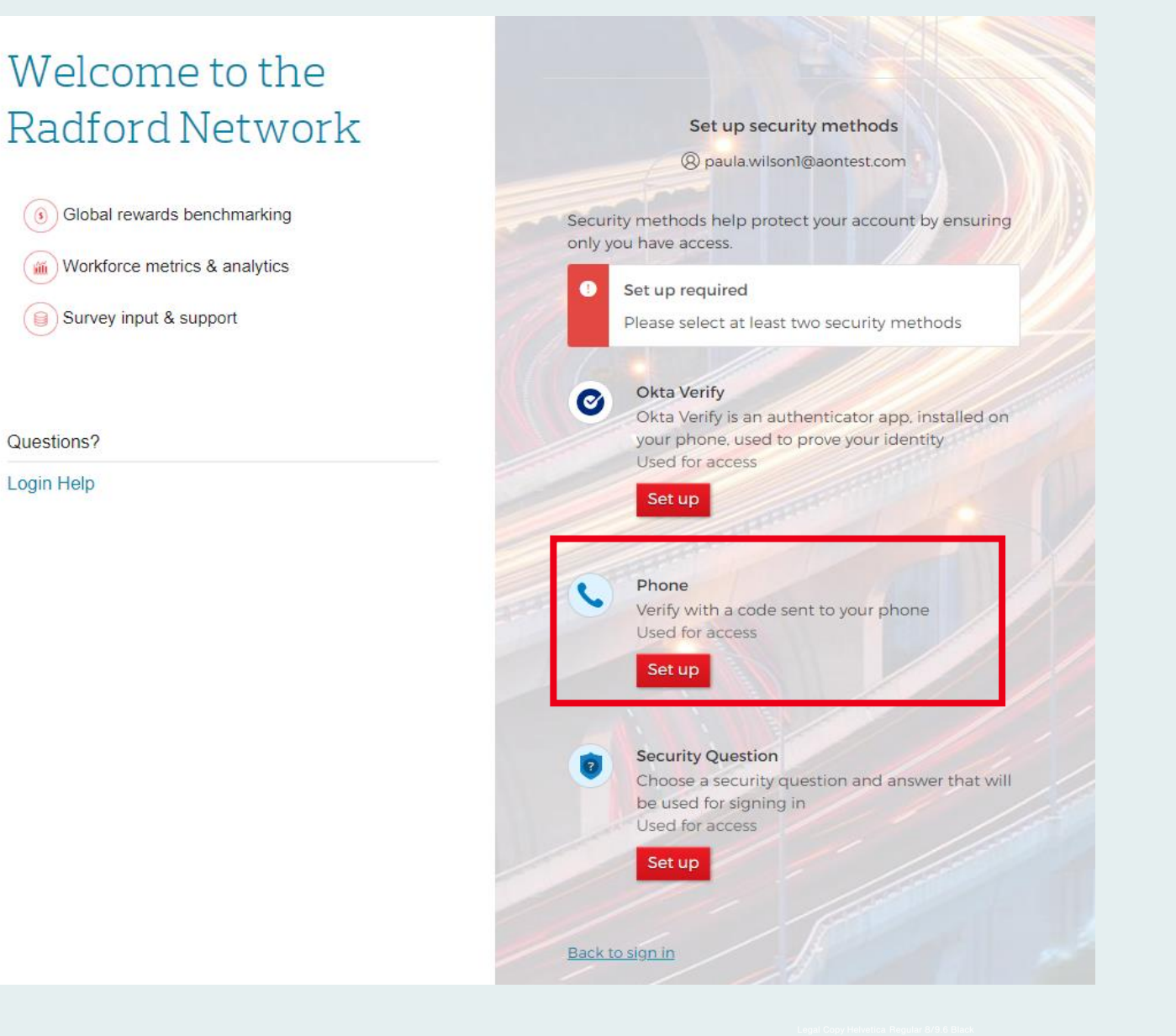

## Authentication Option 2 Phone

- To start, click Set up under the phone option.
- Next, select either SMS, which will send you a text, or select Voice call.
- Select your country.
- The final step is to enter your phone number. The country code will be filled in based on your country selection.

| Welcome to the                  |                                                                 |  |  |
|---------------------------------|-----------------------------------------------------------------|--|--|
| Radford Network                 |                                                                 |  |  |
| (i) Global rewards benchmarking | Set up phone authentication                                     |  |  |
| Workforce metrics & analytics   | paula.wilson1@aontest.com                                       |  |  |
| Survey input & support          | Enter your phone number to receive a verification code via SMS. |  |  |
|                                 | • SMS                                                           |  |  |
| Questions?                      | O Voice call                                                    |  |  |
| Login Help                      | Country                                                         |  |  |
|                                 | United States •                                                 |  |  |
|                                 | Phone number                                                    |  |  |
|                                 | +1                                                              |  |  |
|                                 |                                                                 |  |  |
|                                 | Receive a code via SMS                                          |  |  |
|                                 | Return to authenticator list                                    |  |  |
|                                 | Back to sign in                                                 |  |  |
|                                 |                                                                 |  |  |

## Logging into the Radford Network with Your Phone

Now you are ready to log into the Radford Network. After entering your email and password, you will select your preferred verification method.

- Select the Phone option and enter the 6-digit code you receive via SMS text or phone call.
- After you enter the code, click the red "Verify" button.

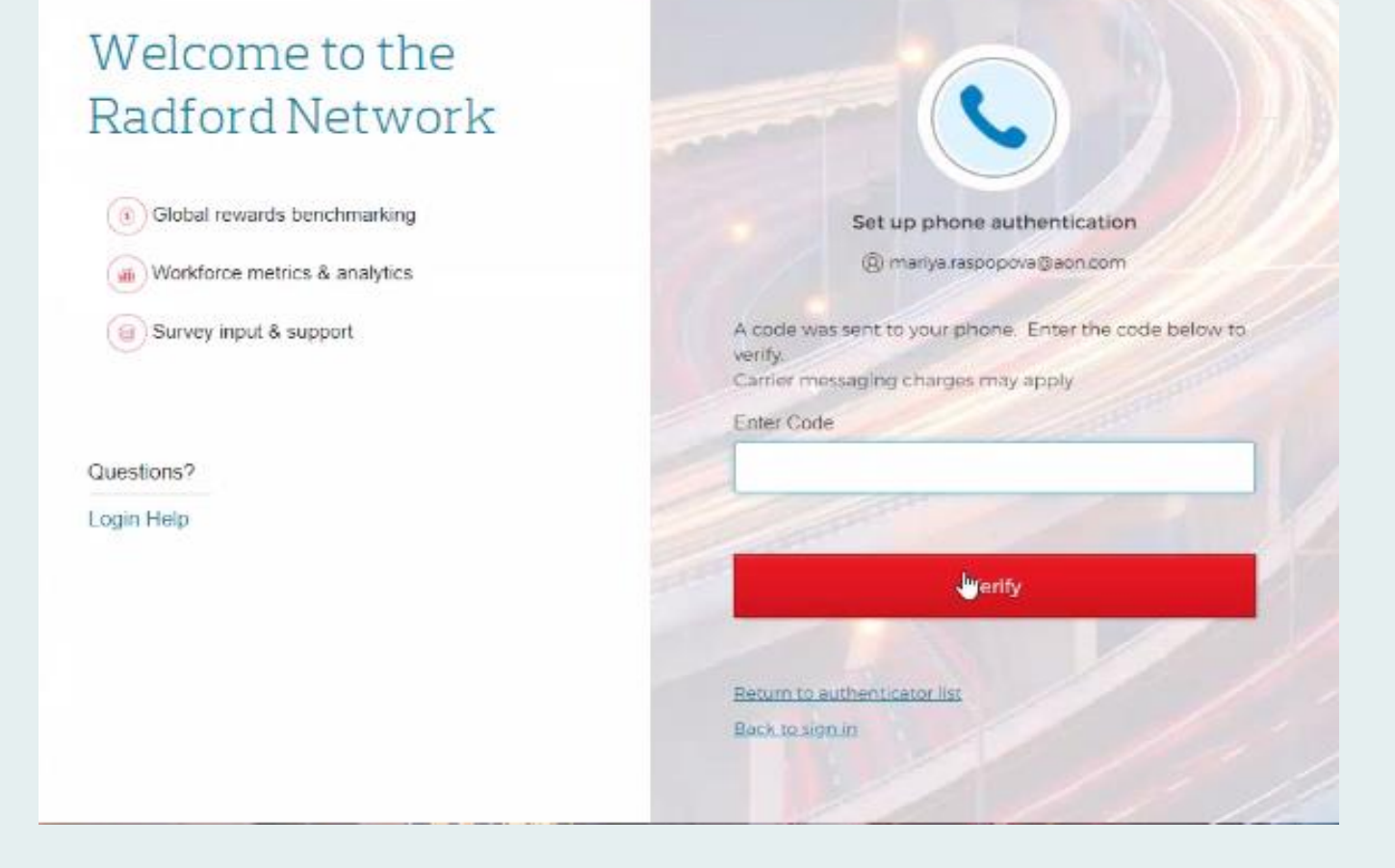

## Authentication Option 3 Security Question

Another MFA option is to answer a security question

 Select the Security Question option and click "Set up"

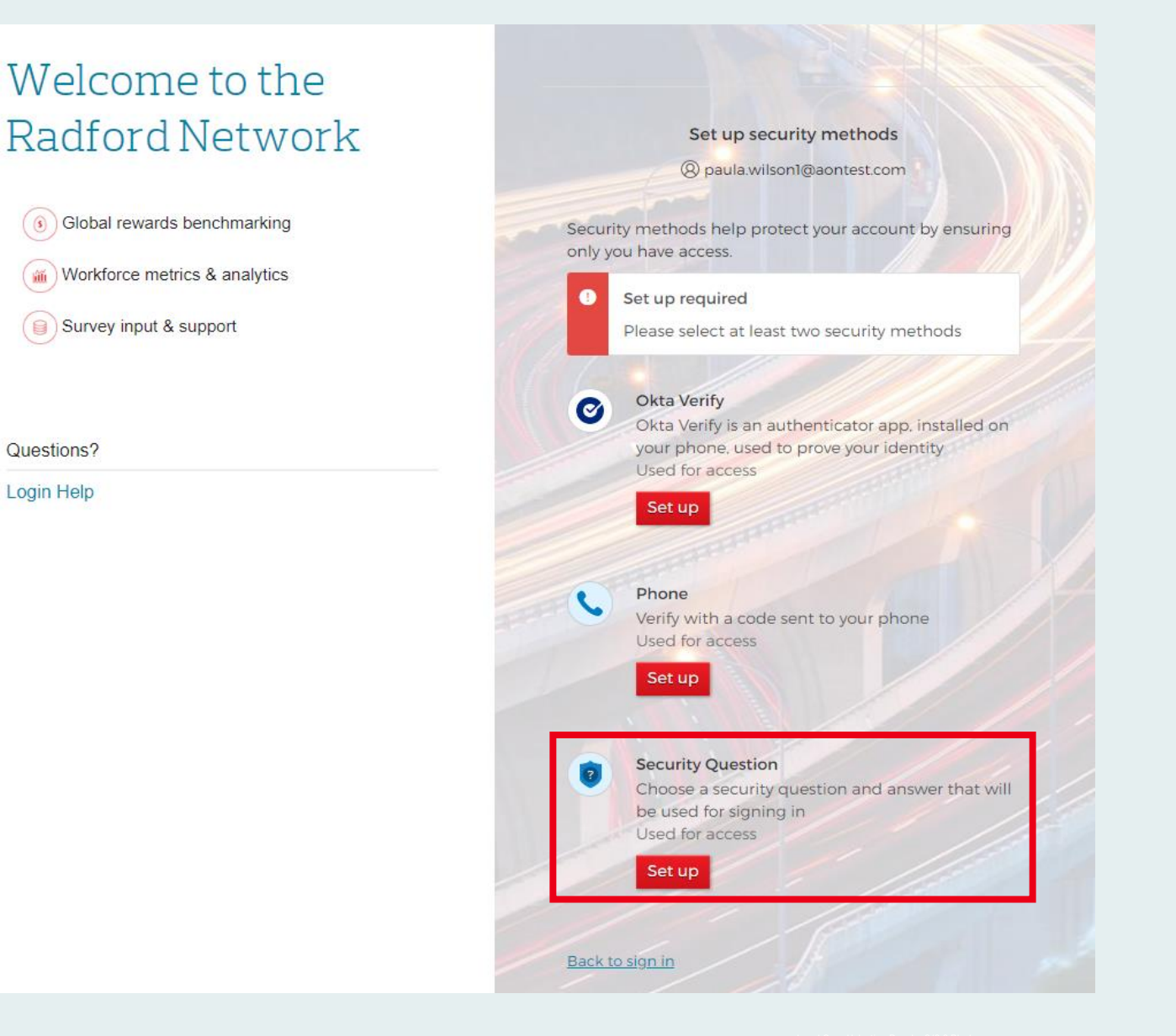

## Authentication Option 3 Security Question

- On the next screen, you will be able to choose from a pre-selected dropdown list of security questions.
- If you would rather create your own security question, click on "Create my own security question."

## Welcome to the Radford Network

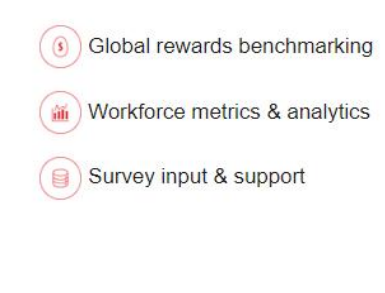

#### Questions?

Login Help

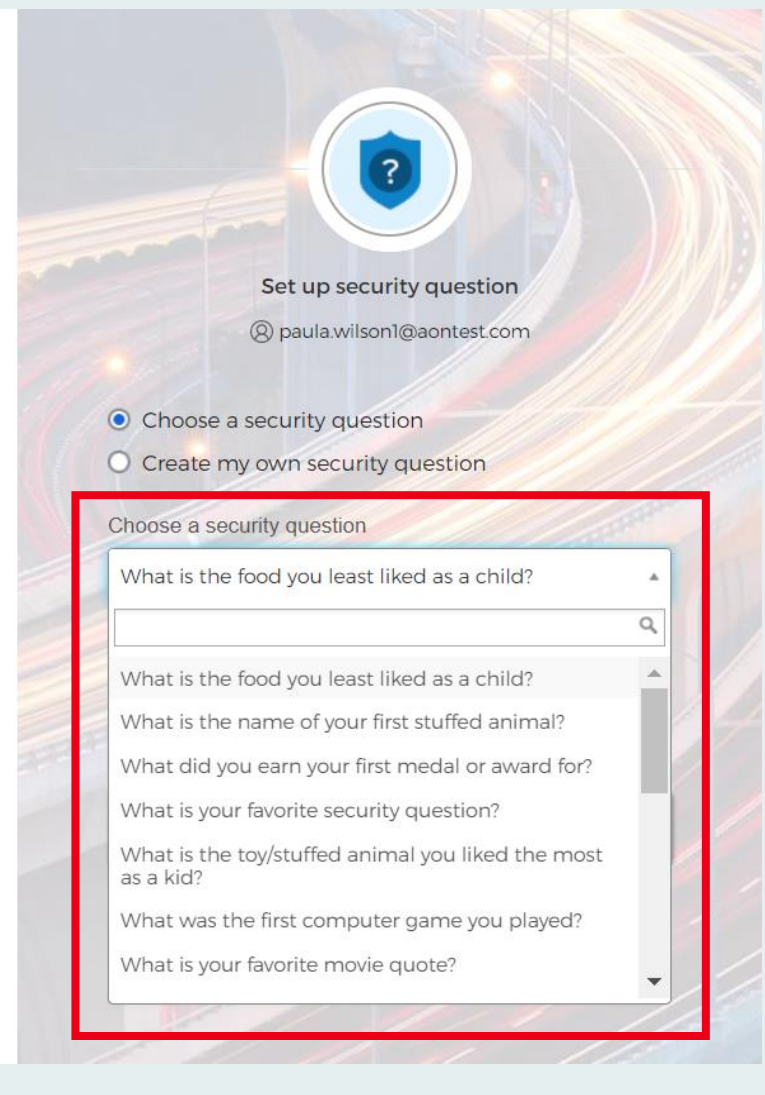

## Logging into the Radford **Network with a Security** Question

Now you are ready to log into the Radford Network. After entering your email and password, you will select your preferred verification method.

- Select the Security Question option and answer the security question you selected or created.
- Click the red "Verify" button

| Welcome to the<br>Radford Network |                                          |  |  |  |  |
|-----------------------------------|------------------------------------------|--|--|--|--|
| Global rewards benchmarking       | Set up security question                 |  |  |  |  |
| Workforce metrics & analytics     | @ paula.wilson1@aontest.com              |  |  |  |  |
| Survey input & support            | Choose a security question               |  |  |  |  |
|                                   | Choose a security question               |  |  |  |  |
| Questions?                        | What is your favorite security question? |  |  |  |  |
| Login Heip                        | Answer                                   |  |  |  |  |
|                                   | What is the answer to everything?        |  |  |  |  |
|                                   |                                          |  |  |  |  |
|                                   | Verify                                   |  |  |  |  |
|                                   | Return to authenticator list             |  |  |  |  |
|                                   | Back to sign in                          |  |  |  |  |

## Multi-Factor Authentication Setup is Complete!

Congratulations, you are now logged into the Radford Network!

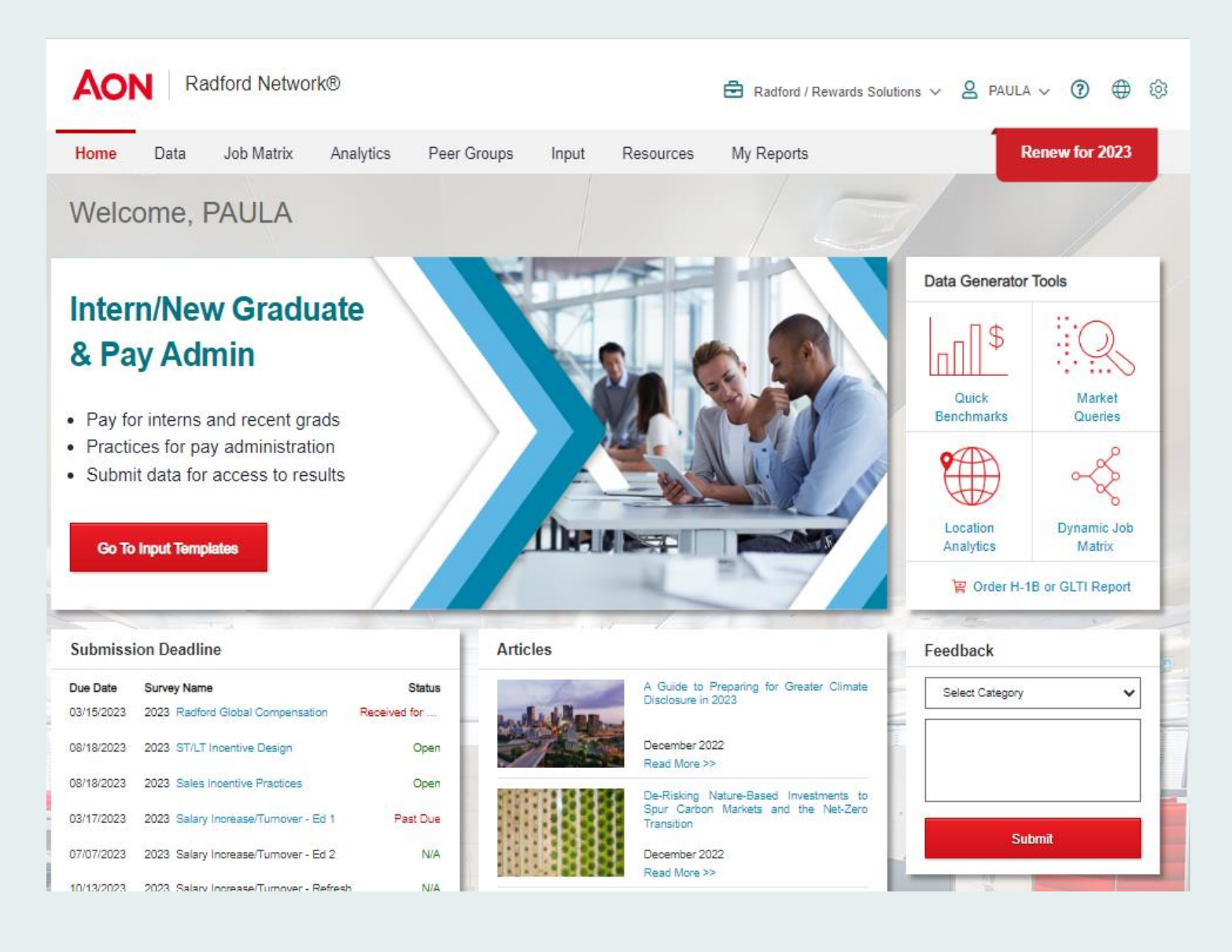

## **Helpful Tips**

- We strongly encourage you to set up at least two MFA options in case you are unable to use one.
- Passwords can only be changed every 24 hours. If you have any additional questions or issues, please <u>contact us</u>.
- All password-related emails will now come from Aon CIAM, <u>ciamNoReply@aon.com</u>.

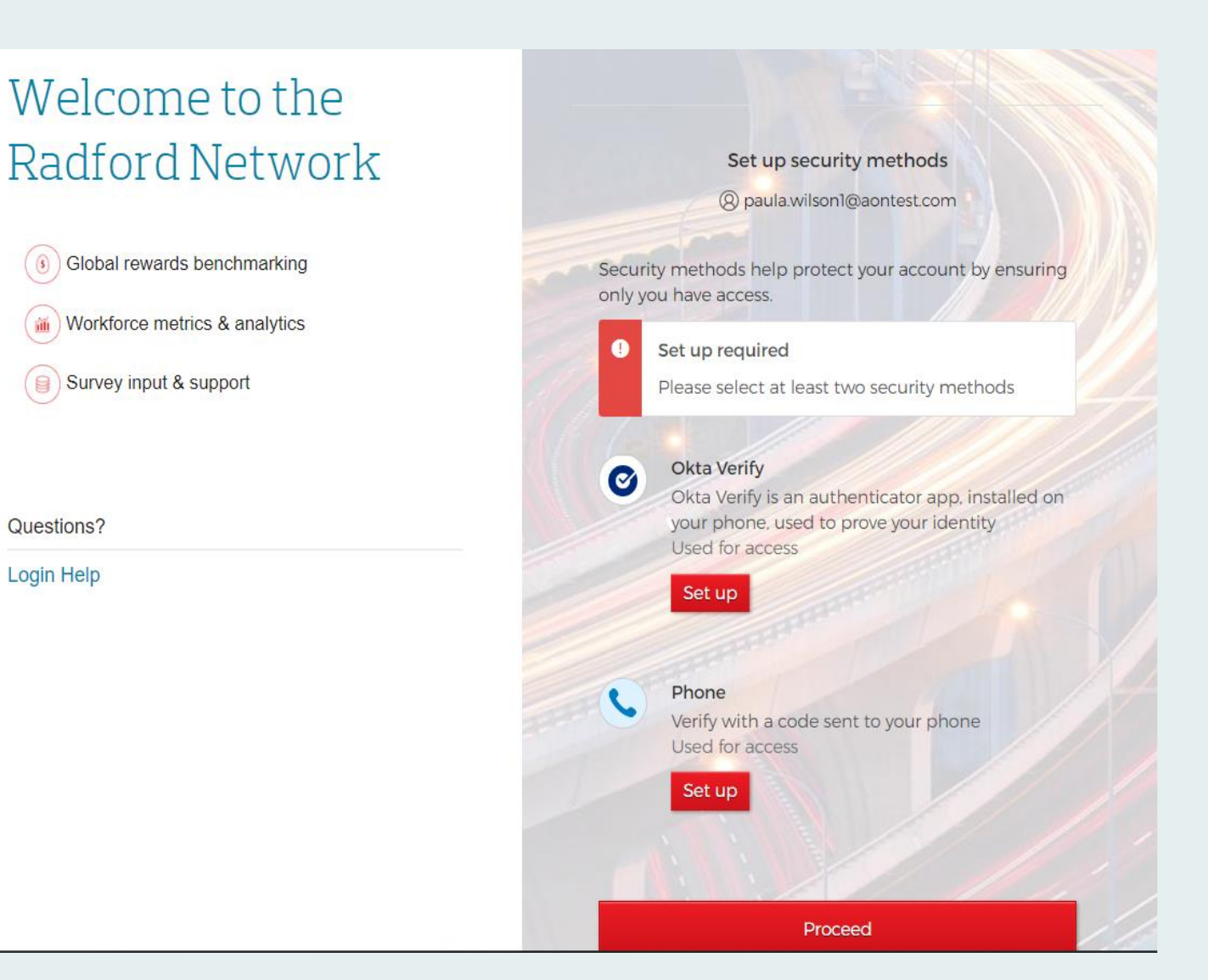